# **Zeramex XT Exocad** Import guide

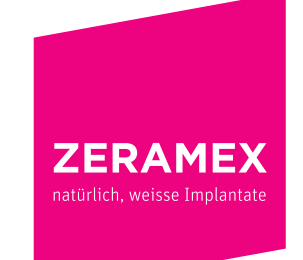

www.zeramex.com

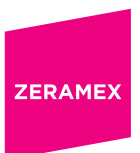

## Index

| 1. | Zera | mex XT implant library for exocad                                                | 3 |
|----|------|----------------------------------------------------------------------------------|---|
|    | 1.1  | Download and installation of the Zeramex XT implant library for exocad DentalCAD | 3 |
|    | 1.2  | Steps needed to integrate the library                                            | 4 |

### 1. Zeramex XT implant library for exocad

#### **1.1 Download and installation of the Zeramex XT implant library for exocad DentalCAD**

The Zeramex XT library contains:

- The ZDS ind. Abut/Crown library for one-piece zirconia abutments and crowns from the **Zeramex Digi**tal **Solutions** range (see ZDS information sheet).
- The **Zerabase** library for engaged or non-engaged structures (crowns, bars, bridges) compatible with the Zeramex XT **Zerabase**.
- The Zerabase X library for engaged or non-engaged structures (crowns, bars, bridges) compatible with

#### 1.2 Steps needed to integrate the library

# Before the installation, it's recommended to delete or to remove existing Zeramex XT libraries from the folder "implant" to avoid overlaps or confusion in the library selection.

- Download the *"Zeramex XT CAD-Bibliothek für Exocad"* from the zeramex website (*https://www.zeramex.com/de/fachbereich/medien\_downloads.php*) and save the file on the local drive.
- 2. Extract/Unzip the downloaded file *"zeramex\_xt\_exocad\_v2.zip"*
- 3. Open the folder "Exocad-DentalCAD / DentalCAD App / library / implant" in the Explorer. You find it on the drive, where your exocad software is installed.

| 📑 🛛 🔄 📮 🗸 C:\Exocad\exoc                                                                                                    | ad-DentalCAD-64Bit-2019-12-17                  | \DentalCADApp\lit | orary           |               | – 🗆 🗙           |
|----------------------------------------------------------------------------------------------------|------------------------------------------------|-------------------|-----------------|---------------|-----------------|
| Datei Start Freigeben                                                                                                    | Ansicht                                        |                   |                 |               | ~ 🕜 -           |
| An Schnellzugriff Kopieren Einfüger<br>anheften                                                                                                    | Kopieren nach ▼                                | ¥ Löschen →       | Neuer<br>Ordner | Eigenschaften | Auswählen       |
| Zwischenablage                                                                                                    | Organisie                                      | eren              | Neu             | Offnen        |                 |
| ← → → ↑ _ ≪ Exocad                                                                                                    | <ul> <li>exocad-DentalCAD-64Bit-201</li> </ul> | 9-12-17 > Dental  | CADApp > libra  | iry v         | Ö "library" d O |
| Na                                                                                                    | me                                             | Ände              | erungsdatum     | Тур           | Größe           |
| 200-0-0,010                                                                                                    | articulator                                    | 07.04             | 2020 11:55      | Dateiordner   |                 |
| 2010/01/201                                                                                                    | artiregister                                   | 07.04             | .2020 11:55     | Dateiordner   |                 |
| Concession in the local division of the local division of the loca | attachments                                    | 07.04             | .2020 11:55     | Dateiordner   |                 |
| and the second second s | bar                                            | 07.04             | .2020 11:56     | Dateiordner   |                 |
|                                                                                                    | bolts                                          | 07.04             | .2020 11:55     | Dateiordner   |                 |
| · Colline                                                                                                    | bridgesplitter                                 | 07.04             | .2020 11:56     | Dateiordner   |                 |
|                                                                                                    | controls                                       | 07.04             | .2020 11:56     | Dateiordner   |                 |
| -                                                                                                    | gfx                                            | 07.04             | .2020 11:55     | Dateiordner   |                 |
|                                                                                                    | implant                                        | 18.06             | .2020 08:49     | Dateiordner   |                 |
|                                                                                                    | metadata                                       | 27.12             | .2017 11:38     | Dateiordner   |                 |
| -                                                                                                    | modelcreator                                   | 15.06             | .2020 09:09     | Dateiordner   |                 |
| a comp                                                                                                    | movementregister                               | 07.04             | .2020 11:55     | Dateiordner   |                 |
| g courses                                                                                                    | nesting                                        | 07.04             | .2020 11:55     | Dateiordner   |                 |
| S Contrast                                                                                                    | ortho                                          | 07.04             | .2020 11:55     | Dateiordner   |                 |
| 2 10.00                                                                                                    | pontics                                        | 27.12             | .2017 11:38     | Dateiordner   |                 |
| I Industry                                                                                                    | prosthetictoothsets                            | 07.04             | .2020 11:56     | Dateiordner   |                 |
|                                                                                                    | rendereffects                                  | 07.04             | .2020 11:56     | Dateiordner   |                 |
|                                                                                                    | retentions                                     | 07.04             | .2020 11:55     | Dateiordner   |                 |
|                                                                                                    | smiledesign                                    | 07.04             | .2020 11:56     | Dateiordner   |                 |
| 2.000                                                                                                    | teeth                                          | 27.12             | .2017 11:38     | Dateiordner   |                 |
| 8 mm                                                                                                    | visualizers                                    | 07.04             | .2020 11:55     | Dateiordner   |                 |
| And in case of the local division of the local division of the loc |                                                |                   |                 |               |                 |
| Concentration of the local diversion of the local diversion of the l |                                                |                   |                 |               |                 |
| and interaction of the                                                                                                    |                                                |                   |                 |               |                 |
| · Constant and a                                                                                                    |                                                |                   |                 |               |                 |
| 21 Generation Commente ausgen                                                                                                    | vählt                                          |                   |                 |               |                 |

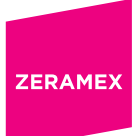

4. Copy the unzipped folder "Zeramex\_XT" into the folder "implant" (see picture)

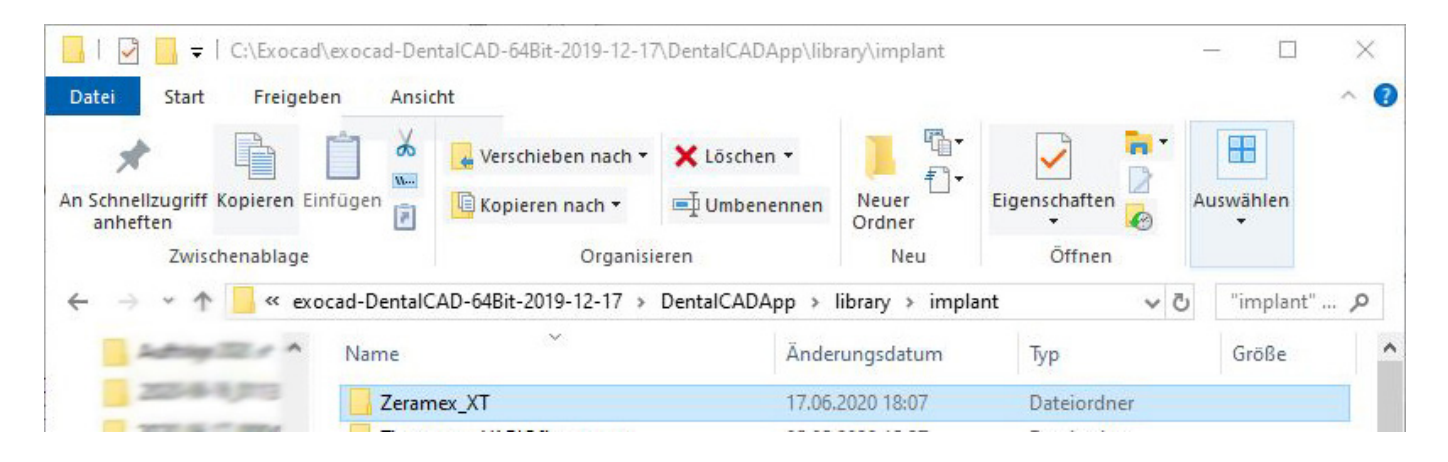

- 5. Open the folder "Exocad-DentalCAD / DentalCAD App / library / modelcreator / implants" in the Explorer
- 6. Then copy the unzipped folder "Zeramex\_Analogs" into the folder

| ☐   ☑ ☐ ╤   C:\Exocad\exocad-I<br>Datei Start Freigeben Al                                                                                                    | DentalCAD-64Bit-2019-12-17<br>nsicht                                                                                                    | \DentalCADApp\lib | rary∖modelcreat           | or\implants   | - 0       | ×<br>^ 0 |  |
|----------------------------------------------------------------------------------------------------|----------------------------------------------------------------------------------------------------|-------------------|---------------------------|---------------|-----------|----------|--|
| An Schnellzugriff Kopieren Einfügen                                                                                                    | Verschieben nach *                                                                                                    | X Löschen ▼       | ►<br>Neuer                | Eigenschaften | Auswählen |          |  |
| anheften Zwischenablage                                                                                                    | Organisie                                                                                                    | eren              | Ordner<br>Neu             | ▼ K Øffnen    | -         |          |  |
| 🗧 🚽 🥌 📒 « DentalCADA                                                                                                    |                                                                                                    |                   |                           |               |           |          |  |
| Saltage Tax * None                                                                                                    | ~                                                                                                    | Änder             | rungsdatum                | Тур           | Größe     | ^        |  |
| 1.00-0-0-00 Th                                                                                                    | Contraction of the local                                                                                                    | 07.04.            | 2020 11:56                | Dateiordner   |           |          |  |
| and the second second s | and the second second                                                                                                    | 07.04.            | 2020 11:56                | Dateiordner   |           |          |  |
| Second Second                                                                                                    | and the second second                                                                                                    | 07.04.            | 2020 11:56                | Dateiordner   |           |          |  |
|                                                                                                    | and the second second se                                                                                                    | 07.04.            | 2020 11:56                | Dateiordner   |           |          |  |
|                                                                                                    | internet in                                                                                                    | 07.04.            | 2020 11:56                | Dateiordner   |           |          |  |
| and the second second s | Common Carlos Carlos Ca | 07.04.            | 2020 11:56                | Dateiordner   |           |          |  |
|                                                                                                    | Sector Sectors                                                                                                    | 07.04.            | 2020 11:56                | Dateiordner   |           |          |  |
|                                                                                                    | Contract of Contract of                                                                                                    | 05.05.            | 2020 1 <mark>5</mark> :28 | Dateiordner   |           |          |  |
| 1                                                                                                    | Security implicity                                                                                                    | 07.04.            | 2020 11:55                | Dateiordner   |           |          |  |
| zer                                                                                                    | amex                                                                                                    | 18.06.            | 2020 11:24                | Dateiordner   |           |          |  |

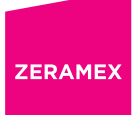

#### 7. Restart the exocad software

These steps should fully integrate the Zeramex XT libraries into your exocad DentalCAD including the digital model creator.

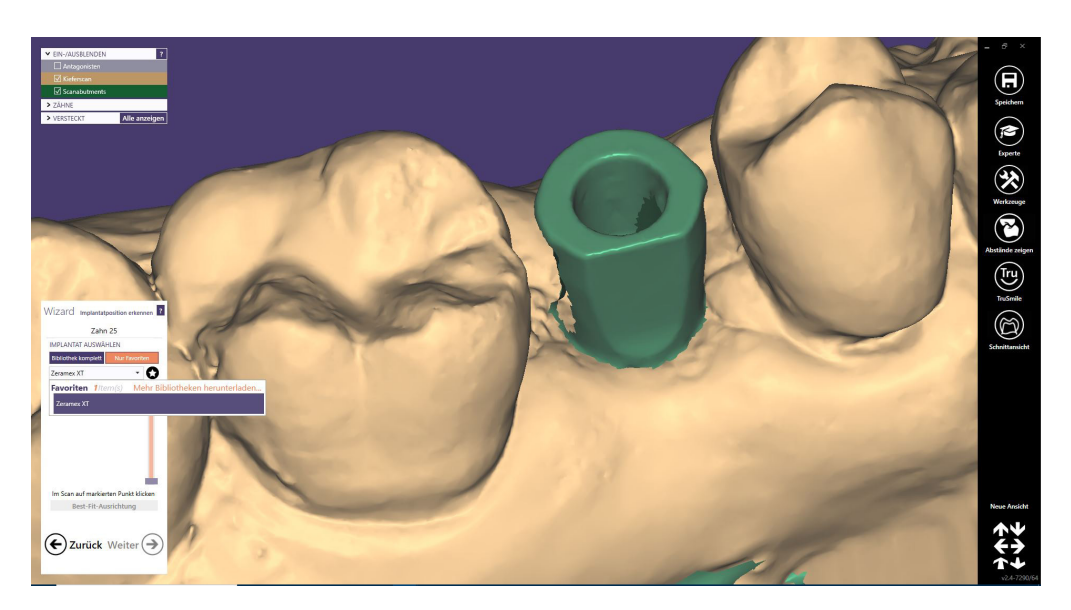

www.zeramex.com